## Making Backups and Restoring the Song Library

You can make a backup copy of the song libraries and play lists, and restore the songs in the Disklavier. In order to protect your valuable music data, Yamaha strongly recommends that you backup your Mark IV hard drive on a regular basis.

**Note:** Be sure to use a USB HDD formatted in a FAT32 file system in the following procedure. The NTFS file system is not supported for this function.

## **Making Backups**

Connect an external USB HDD to the USB port on the Media Center.

- Tap on setup in the [Main] screen, and then System.
- 3 Tap on <u>Next</u> in the [System] screen, <u>Next</u>, and then <u>Backup Song Data</u>.

Тар on 🔼 ок 📜.

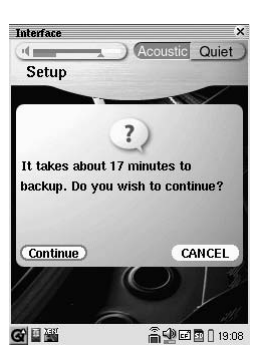

5

Tap on <u>Continue</u>).

The Disklavier will start making backups.

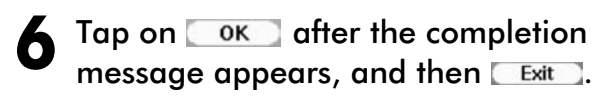

## **Restoring the Song Library**

- Perform steps 1 and 2 in "Making Backups" above.
- 2 Tap on <u>Next</u> in the [System] screen, <u>Next</u>, and then <u>Restore Song Data</u>.

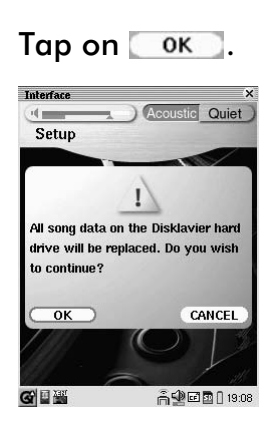

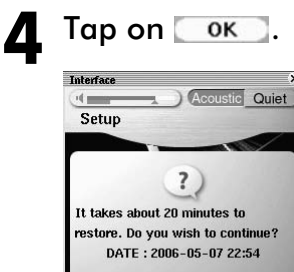

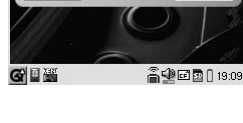

Continue

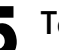

Tap on Continue).

CANCEL

The Disklavier will start restoring the song library.

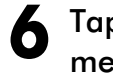

Tap on ok after the completion message appears, and then kit.